# **Excel tasks**

## 1. Open a workbook

Open a blank workbook from the available templates – note that your screen may show something different to that shown below, but the blank workbook should be shown regardless

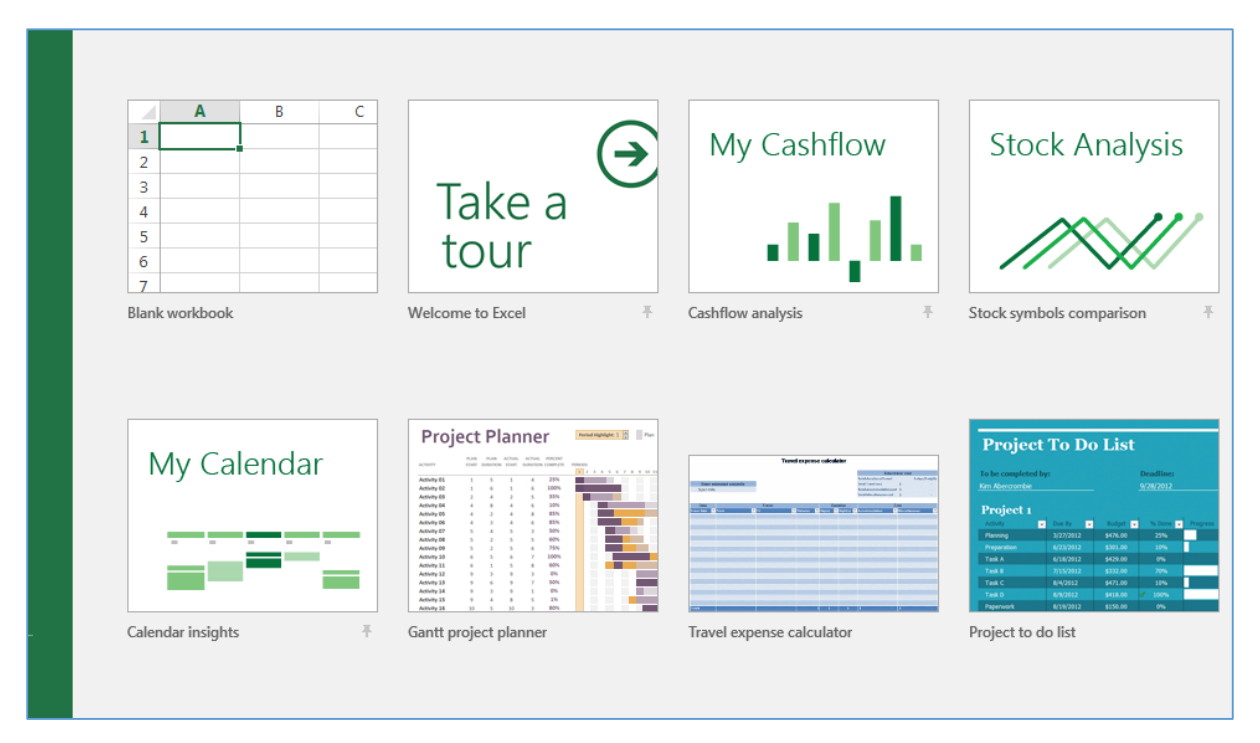

Save the workbook as Excel Practice File  $\rightarrow$  Save As

## 2. Enter numerical data

Click in the top left hand cell in the worksheet

The highlighted cell has a reference number of A1. A for column and 1 for row. This reference number appears in the drop down box on the right hand side of the screen.

| 6          |     | י ל | ð - F | F    |     |      |         |     |
|------------|-----|-----|-------|------|-----|------|---------|-----|
| F          | ïle | Ho  | me    | Inse | ert | Page | e Layo  | out |
| <b>A</b> 1 | L   |     | •     | >    | ĸ   | ~    | $f_{x}$ |     |
|            |     | A   | В     |      | (   | С    |         | D   |
| 1          |     |     |       |      |     |      |         |     |
| 2          |     |     |       |      |     |      |         |     |
| 3          |     |     |       |      |     |      |         |     |
| 4          |     |     |       |      |     |      |         |     |
| 5          |     |     |       |      |     |      |         |     |
| 6          |     |     |       |      |     |      |         |     |
| 7          |     |     |       |      |     |      |         |     |

When something is entered into this cell, the text also appears in the fx (function) bar

| H    | <b>5-</b> ∂- | ÷        |          |                          |          |      |        |      |           | Boo         | ok1 - Excel |  |
|------|--------------|----------|----------|--------------------------|----------|------|--------|------|-----------|-------------|-------------|--|
| File | Home         | Insert   | Page     | Layout                   | Formulas | Data | Review | View | ♀ Tell me | what you wa | int to do   |  |
|      |              |          |          |                          |          |      |        |      |           |             |             |  |
| A1   | · · · · ·    | $\times$ | $\sim$ . | <i>f</i> <sub>x</sub> 10 | 0        |      |        |      |           |             |             |  |
|      | AE           |          | с        | D                        | E        | F    | G      | н    | I.        | J           | к           |  |
| 1    | 100          |          |          |                          |          |      |        |      |           |             |             |  |
| 2    |              |          |          |                          |          |      |        |      |           |             |             |  |
| 3    |              |          |          |                          |          |      |        |      |           |             |             |  |

## Enter '100' into the A1 cell.

| l  | ≣্চে∗্লু |    |         |   |      |     |   |  |  |  |
|----|----------|----|---------|---|------|-----|---|--|--|--|
| F  | ile      | Ho | me      |   | Inse | ert | I |  |  |  |
| A  | L        |    | •       | : | ;    | ×   | ~ |  |  |  |
|    |          | А  |         | В |      |     | С |  |  |  |
| 1  | 100      |    |         |   |      |     |   |  |  |  |
| 2  | 100      |    |         |   |      |     |   |  |  |  |
| 3  | 100      |    |         |   |      |     |   |  |  |  |
| 4  | 100      |    |         |   |      |     |   |  |  |  |
| 5  | 100      |    |         |   |      |     |   |  |  |  |
| 6  | 100      |    |         |   |      |     |   |  |  |  |
| 7  | 100      |    |         |   |      |     |   |  |  |  |
| 8  | 100      |    |         |   |      |     |   |  |  |  |
| 9  |          |    | <b></b> |   |      |     |   |  |  |  |
| 10 |          |    |         |   |      |     |   |  |  |  |
| 11 |          |    |         |   |      |     |   |  |  |  |
| 12 |          |    |         |   |      |     |   |  |  |  |
|    |          |    |         |   |      |     |   |  |  |  |

To copied or sequential numbers to a column or row hover the cursor over the small green square in the bottom right hand side of the cell. When the cursor turns to a cross (+), left click on the mouse, hold it down and drag down or across as many cells as you want to fill.

|    | י כ ⊟                | C × ₹        |          |    |                |
|----|----------------------|--------------|----------|----|----------------|
| F  | ile Ho               | ome          | Insert   | Pa | ge Li          |
|    |                      | _            |          |    |                |
| A1 | L                    | <b>*</b>     | $\times$ | ~  | f <sub>s</sub> |
|    | А                    | В            |          | С  |                |
| 1  | 100                  |              |          |    |                |
| 2  | 100                  |              |          |    |                |
| 3  | 100                  |              |          |    |                |
| 4  | 100                  |              |          |    |                |
| 5  | 100                  |              |          |    |                |
| 6  | 100                  |              |          |    |                |
| 7  | 100                  |              |          |    | _              |
| 8  | 100                  |              |          |    |                |
| 9  |                      | <u>□</u> ∓ - |          |    |                |
| ۲  | Copy Cells           | 5            |          | -  |                |
| 0  | Fill Series          |              |          |    |                |
| 0  | Fill <u>F</u> ormat  | tting On     | ly       |    |                |
| 0  | Fill With <u>o</u> u | ut Forma     | tting    |    |                |
| 0  | <u>F</u> lash Fill   |              |          |    |                |
| 16 |                      |              |          |    |                |
| 17 |                      |              |          |    |                |
| 18 |                      |              |          |    |                |

Click on the autofill icon which appears at the right hand bottom corner of the group of cells and select the type of data you want to fill the cells with.

## 3. Format numerical data

The format of data entered as a number into a cell in excel can be changed.

Highlight a cell or cells, right click on the mouse and select 'format cells'.

In the 'number' tab, click on each of the options, and view the example in the 'sample' box, and the description.

|   |                        | ð .   | ÷      |               |                          |                 |             |        |        |   |            |
|---|------------------------|-------|--------|---------------|--------------------------|-----------------|-------------|--------|--------|---|------------|
| f | File                   | Home  | Ins    | ert Pa        | ge Layout                | Formulas        | Data        | Review | View   | Q | Tell me wi |
| A | L                      | Ŧ     | :      | × v           | <i>f</i> <sub>x</sub> 10 | 0               |             |        |        |   |            |
|   | Α                      |       | В      | с             | D                        | E               | F           | G      | н      |   | I          |
| 1 | 10                     | 00    |        |               |                          |                 |             |        |        | - |            |
| 3 |                        |       |        |               |                          |                 |             |        |        |   |            |
| 4 |                        | -     |        |               |                          |                 |             |        |        | ÷ |            |
| F | ormat Cel              | ls    |        |               |                          |                 |             | ?      | ×      |   |            |
|   | Number                 | Align | ment   | Font          | Border F                 | ill Protec      | tion        |        |        |   |            |
|   | <u>C</u> ategory:      |       |        |               |                          |                 |             |        |        |   |            |
|   | General<br>Number      |       | ^      | Sample<br>100 |                          |                 |             |        |        |   |            |
| _ | Accountin              | ng    |        | General fo    | rmat cells hav           | e no specific i | number forr | nat.   |        |   |            |
|   | Time<br>Percentag      | je    |        |               |                          |                 |             |        |        |   |            |
| - | Fraction<br>Scientific |       |        |               |                          |                 |             |        |        |   |            |
| - | Text<br>Special        |       |        |               |                          |                 |             |        |        | ŀ |            |
|   | Custom                 |       |        |               |                          |                 |             |        |        |   |            |
|   |                        |       |        |               |                          |                 |             |        |        |   |            |
| - |                        |       |        |               |                          |                 |             |        |        | F |            |
| : |                        |       | $\sim$ |               |                          |                 |             |        |        |   |            |
| - |                        |       |        |               |                          |                 |             |        |        | ŀ |            |
| - |                        |       |        |               |                          |                 |             |        |        |   |            |
| : |                        |       |        |               |                          |                 |             |        |        |   |            |
|   |                        |       |        |               |                          |                 | C           | Ж      | Cancel |   |            |

#### 4. Insert a column

To insert a column, click on the letter at the top of the column.

Right click on the mouse and select 'insert' to add a new column to the right of the column.

The data already entered has now moved to column B

#### 5. Enter text data

Text data is entered in the same way as numerical by typing in the cell or function cell.

Text can now be added in column A

#### Have a go

|    | רי ⊑<br>היי | ¢- ∓        |      |
|----|-------------|-------------|------|
| F  | File Ho     | ome Insert  | Page |
| 0  | 9           | • : ×       | ~    |
|    | Α           | В           | С    |
| 1  | Name        | Final Score |      |
| 2  | Anita       | 100         |      |
| 3  | Tim         | 101         |      |
| 4  | Jo          | 102         |      |
| 5  | Stacey      | 103         |      |
| 6  | Dave        | 104         |      |
| 7  | Jen         | 105         |      |
| 8  | Jon         | 106         |      |
| 9  | Chris       | 107         |      |
| 10 | Andrea      | 107         |      |
| 11 | Michelle    | 107         |      |
| 12 |             |             |      |
| 13 |             |             |      |

Enter the data as shown into your worksheet.

Add headings to the data – in this example the text data in column B 'Final Score' will become the chart title.

The chart, including the title, can be modified after it is created.

## 6. Graph data

Graphs are an excellent way to show the relationship between data in a visual way.

Select the text

|          |                | - c <sup>2</sup> - =      |          |           |                    |        |         |                    |                        | Exe           | cel - Excel |             |
|----------|----------------|---------------------------|----------|-----------|--------------------|--------|---------|--------------------|------------------------|---------------|-------------|-------------|
| Sa       | ile            | Home                      | Insert   | Page Layo | ut Formula         | s Data | Review  | View               | ♀ Tell me              | what you wa   | ant to do   |             |
| [<br>Piv | 🝠<br>otTable F | Recommende<br>PivotTables | ed Table | Pictures  | Online<br>Pictures | Store  | ins 👻 🖥 | Recommen<br>Charts | ded <mark>∜ ~ 1</mark> | <mark></mark> | PivotChart  | 3D<br>Map ▼ |
|          |                | Tables                    |          | Illu      | istrations         | Add-   | ins     |                    | Charts                 | 5             | E.          | Tours       |
| 2        | Anita          | 100                       |          |           |                    |        |         |                    |                        |               |             |             |
| 3        | Tim            | 101                       |          |           |                    |        |         |                    |                        |               |             |             |
| 4        | Jo             | 102                       |          |           |                    |        |         |                    |                        |               |             |             |
| 5        | Stacey         | 103                       |          |           |                    |        |         |                    |                        |               |             |             |
| 6        | Dave           | 104                       |          |           |                    |        |         |                    |                        |               |             |             |
| 7        | Jen            | 105                       |          |           |                    |        |         |                    |                        |               |             |             |
| 8        | Jon            | 106                       |          |           |                    |        |         |                    |                        |               |             |             |
| 9        | Chris          | 107                       |          |           |                    |        |         |                    |                        |               |             |             |
| 10       | Andrea         | 107                       |          |           |                    |        |         |                    |                        |               |             |             |
| 11       | Michel         | le 107                    |          |           |                    |        |         |                    |                        |               |             |             |
| 12       |                |                           |          |           |                    |        |         |                    |                        |               |             |             |

On the insert tab, choose the type of chart from the options

|          | - ک<br>ا       |                        |          |                                |                                                    |       |         |                       |            | Ехс       | el - Excel |    |      |
|----------|----------------|------------------------|----------|--------------------------------|----------------------------------------------------|-------|---------|-----------------------|------------|-----------|------------|----|------|
|          | File H         | Home                   | Insert   | Page Layout                    | Formulas                                           | Data  | Review  | View Q                | Tell me wh | at you wa | nt to do   |    |      |
| [<br>Piv | otTable Re     | commend<br>PivotTables | ed Table | Pictures Onli<br>Pictures Onli | ■ C> ▼<br>■ To To To To To To To To To To To To To | Store | ins 👻 🌃 | Recommended<br>Charts | 2-D Colu   | mn        |            |    | Line |
|          |                | Tables                 |          | Illustrat                      | ions                                               | Add-  | ins     | Citaris               |            |           |            |    |      |
| 2        | Anita<br>Tim   | 100                    | _        |                                |                                                    |       |         |                       | 3-D Colu   | Imn       |            |    | H    |
| 4        | Jo             | 102                    |          |                                |                                                    |       |         |                       | lín        | ิเลมี     | na         | hh |      |
| 5        | Stacey<br>Dave | 103<br>104             | _        |                                |                                                    |       |         |                       |            | HD        | HD         |    | -    |
| 7        | Jen            | 105                    |          |                                |                                                    |       |         |                       | 2-D Bar    |           |            |    |      |
| 8        | Jon<br>Chris   | 106                    |          |                                |                                                    |       |         |                       |            |           |            |    | _    |
| 9<br>10  | Andrea         | 107                    |          |                                |                                                    |       |         |                       |            |           |            |    |      |
| 11       | Michelle       | e 107                  |          |                                |                                                    |       |         |                       | 3-D Bar    |           |            |    |      |
| 12       |                |                        |          |                                |                                                    |       |         |                       | ÷          |           | Ħ          |    | -    |
| 13<br>14 |                |                        |          |                                |                                                    |       |         |                       |            |           | <u> </u>   |    | -    |
| 15       |                |                        |          |                                |                                                    |       |         |                       | More       | e Column  | Charts     | 1  |      |
| 16       |                |                        |          |                                |                                                    |       |         |                       |            |           |            |    |      |
| 17<br>18 |                |                        |          |                                |                                                    |       |         |                       |            |           |            |    |      |

|    | ⊟ <del>5</del> - | ¢- ≠        |                  | Excel - Exce | I         |         | Chart Too | ols    |              |                |        | 0          |       |
|----|------------------|-------------|------------------|--------------|-----------|---------|-----------|--------|--------------|----------------|--------|------------|-------|
|    | File H           | lome Insert | Page Layout      | Formulas     | Data Revi | ew View | Design F  | ormat  | ♀ Tell me wh | at you want to | do     |            |       |
| C  | hart 2           | • : ×       | √ f <sub>x</sub> |              |           |         |           |        |              |                |        |            |       |
|    | Α                | В           | C D              | E            | F         | G       | н         | J      | к            | L              | м      | N          | 0     |
| 1  | Name             | Final Score |                  |              |           |         |           |        |              |                |        |            |       |
| 2  | Anita            | 100         |                  |              |           |         |           |        |              |                |        |            |       |
| 3  | Tim              | 101         |                  |              |           |         |           |        |              |                |        |            |       |
| 4  | Jo               | 102         |                  |              |           |         |           |        |              |                |        |            |       |
| 5  | Stacey           | 103         |                  |              |           |         |           |        |              |                |        |            |       |
| 6  | Dave             | 104         |                  |              |           |         |           |        |              |                |        |            |       |
| 7  | Jen              | 105         |                  |              |           | 0       |           |        | -0           |                |        | c          |       |
| 8  | Jon              | 106         |                  |              |           | _       |           | Fi     | nal Score    |                |        |            | +     |
| 9  | Chris            | 107         |                  |              |           | 109     |           |        |              |                |        |            |       |
| 10 | Andrea           | 107         |                  |              |           | 100     |           |        |              | _              | _      |            | are - |
| 11 | Michelle         | 107         |                  |              |           | 106     |           |        |              | _              |        | _          |       |
| 12 |                  |             |                  |              |           | _       |           |        |              |                |        |            | T     |
| 13 |                  |             |                  |              |           | 104     |           |        |              |                |        |            |       |
| 14 |                  |             |                  |              |           |         |           |        |              |                |        |            | ,     |
| 15 |                  |             |                  |              |           | 102     |           |        |              |                |        |            |       |
| 16 |                  |             |                  |              |           | 100     |           |        |              |                |        |            |       |
| 17 |                  |             |                  |              |           |         |           |        |              |                |        |            |       |
| 18 |                  |             |                  |              |           | 98      |           | _      |              |                |        |            |       |
| 19 |                  |             |                  |              |           | _       |           |        |              |                |        |            |       |
| 20 |                  |             |                  |              |           | 96      |           |        |              |                |        |            |       |
| 21 |                  |             |                  |              |           | Anit    | a iim Jo  | Stacey | Dave Jen     | Jon Chris      | Andrea | iviichelle |       |
| 22 |                  |             |                  |              |           | ~       |           | _      | ~            |                |        |            |       |
| 23 |                  |             |                  |              |           |         |           |        |              |                |        |            |       |
| 24 |                  |             |                  |              |           |         |           | _      |              |                |        |            |       |
| 25 |                  |             |                  |              |           |         |           |        |              |                |        |            |       |
| be |                  |             |                  |              |           |         |           |        |              |                |        |            |       |

When you select a chart, a graph using the data you have highlighted will appear on the worksheet

Choose which elements you want to see on your chart by ticking or unticking options in the pop up box

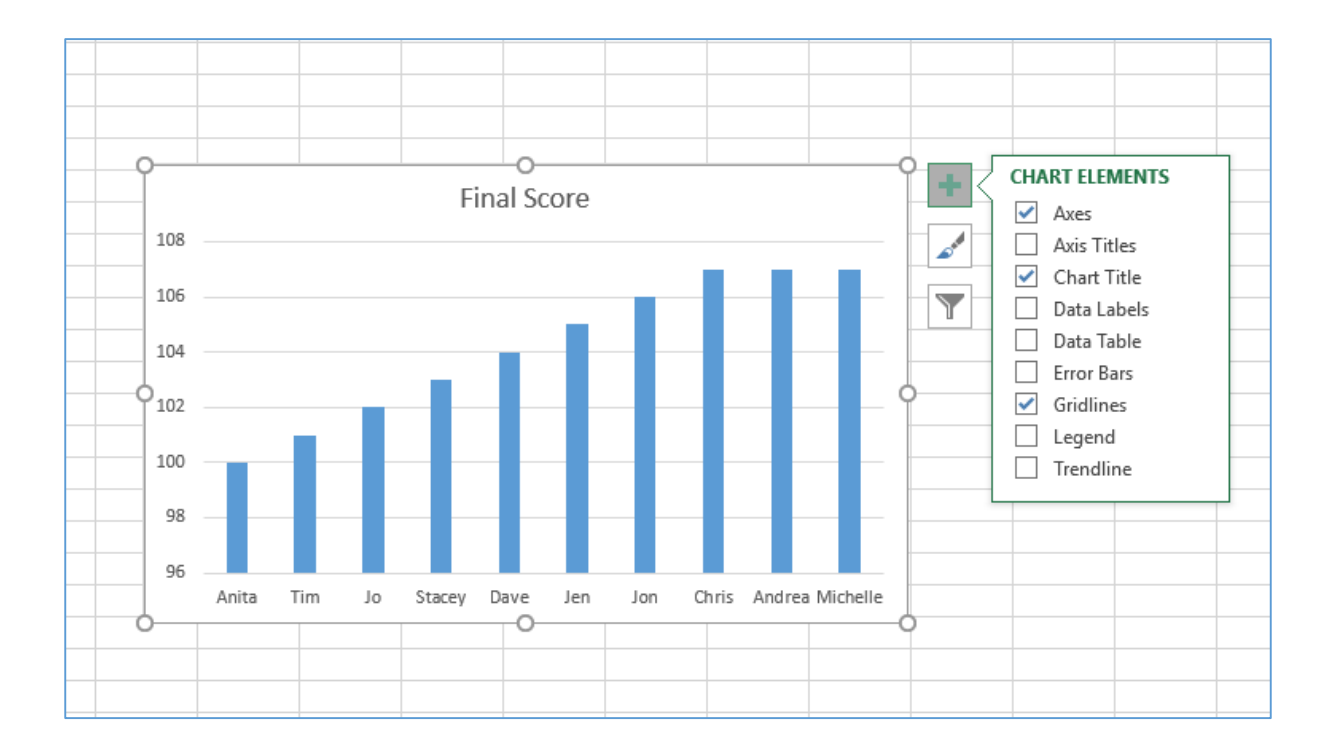

## Click on a chart element to edit it

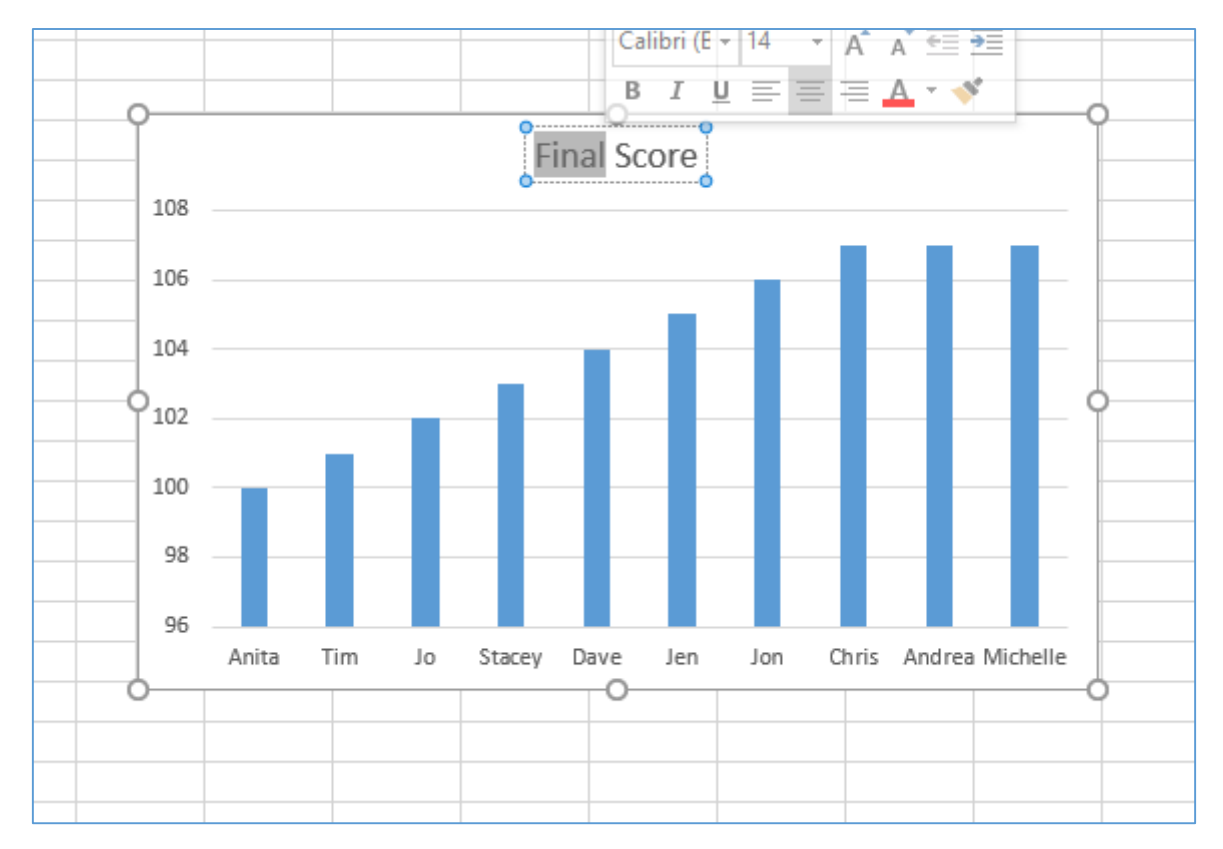

## Have a go:

Create the graph and experiment with the different edit options to see what you can do

## Activity:

- 1. Click on Sheet 2 to move to a blank worksheet
- 2. Enter the series of numbers in the table below into column A from cell A2 down
- 3. Save the worksheet (file save).

| 15 |  |
|----|--|
| 64 |  |
| 78 |  |
| 85 |  |
| 89 |  |
| 4  |  |
| 87 |  |
| 9  |  |

- 4. Add a column of text to the right your choice of context.
- 5. Make sure you add suitable headings in cell A1 and B1
- 6. Create and edit a chart.